# Welcome Unreal Engine 5 Class

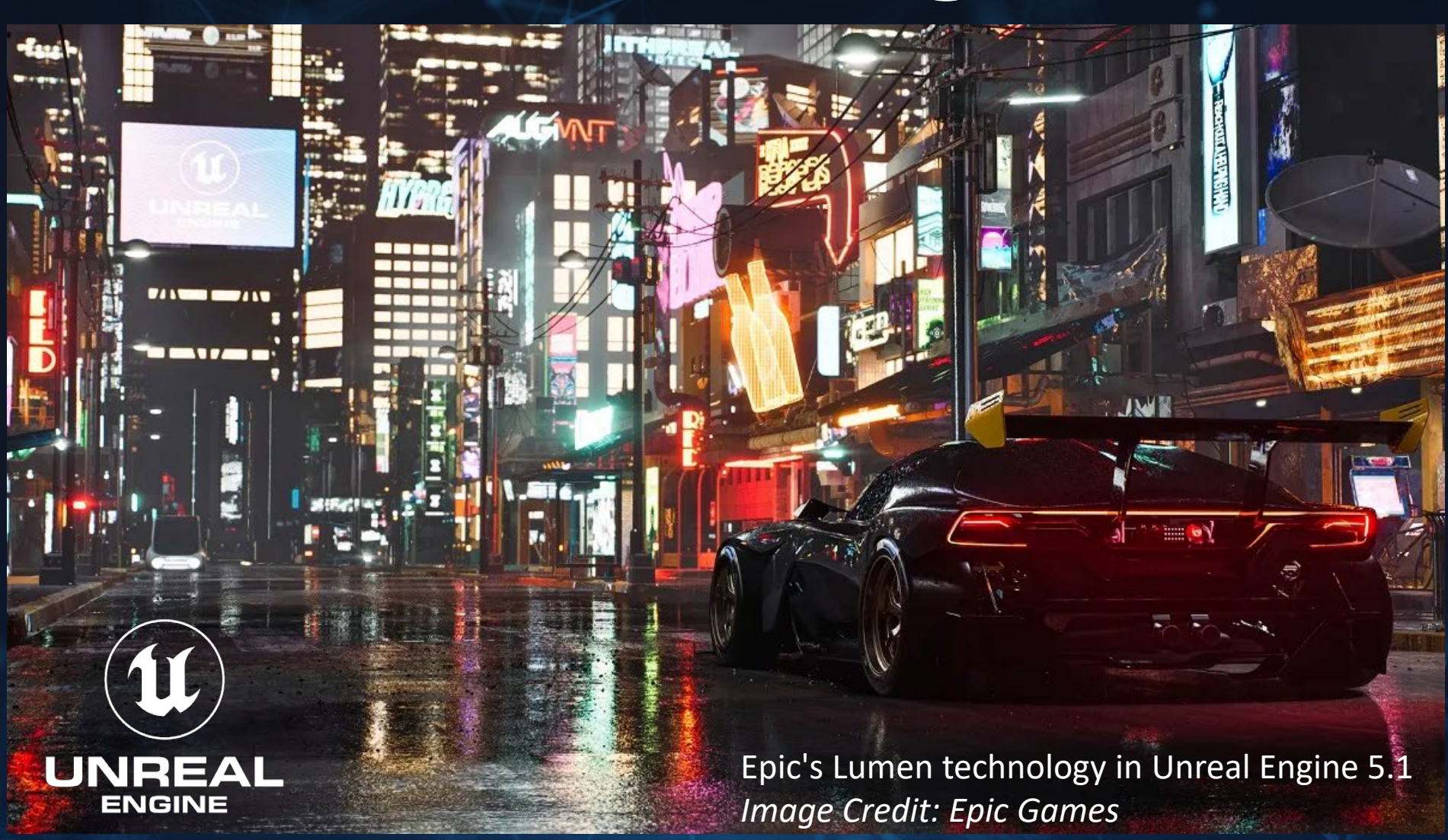

Image by Skarletmotion

# Who am I? Emily Sakai - CG Generalist

More than 15 years of experience in the following industries: corporate, fashion, advertising and marketing, broadcast, graphic & industrial design, architectural & medical visualisation and VFX.

**Graphic Designer** 

Motion Graphics Artist/Editor

3D Artist/Animator

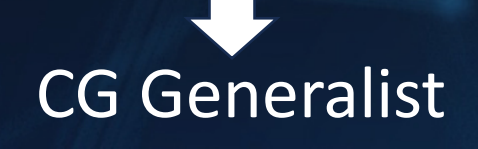

Animation/Rigging

Modelling/Texturing/UV

Lighting/Rendering/Compositing

Effects

Image by Skarletmotion

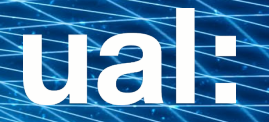

# What is Unreal Engine?

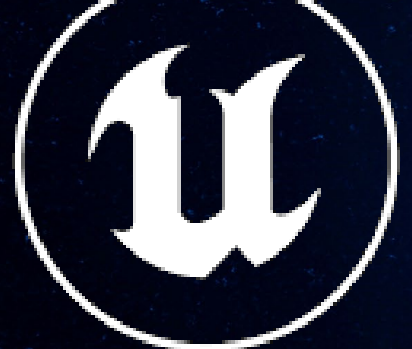

# UNREAL

Image by rawpixel.com

#### **1- Benefits:**

- Real-time tools, Interactive 3d content and reasonably high-quality renders.
- High integration with other DCC (Digital Content Creator) via Datasmith, Nuke's Unreal Reader node, Houdini plugins, etc.
- Adaptable and flexible workflows.
- Remote collaboration and multi-user approach.

#### Usage:

- 1. Game Development
- 2. Architecture and Visualisation: immersive walkthrough experience
- 3. Training and Simulations: aviation, healthcare and military
- 4. Virtual Reality and Augmented Reality: immersive and interactive virtual environments
- 5. Films, Animation and TV: real-time content / virtual sets and environments creation

#### **2- Pipeline Change:**

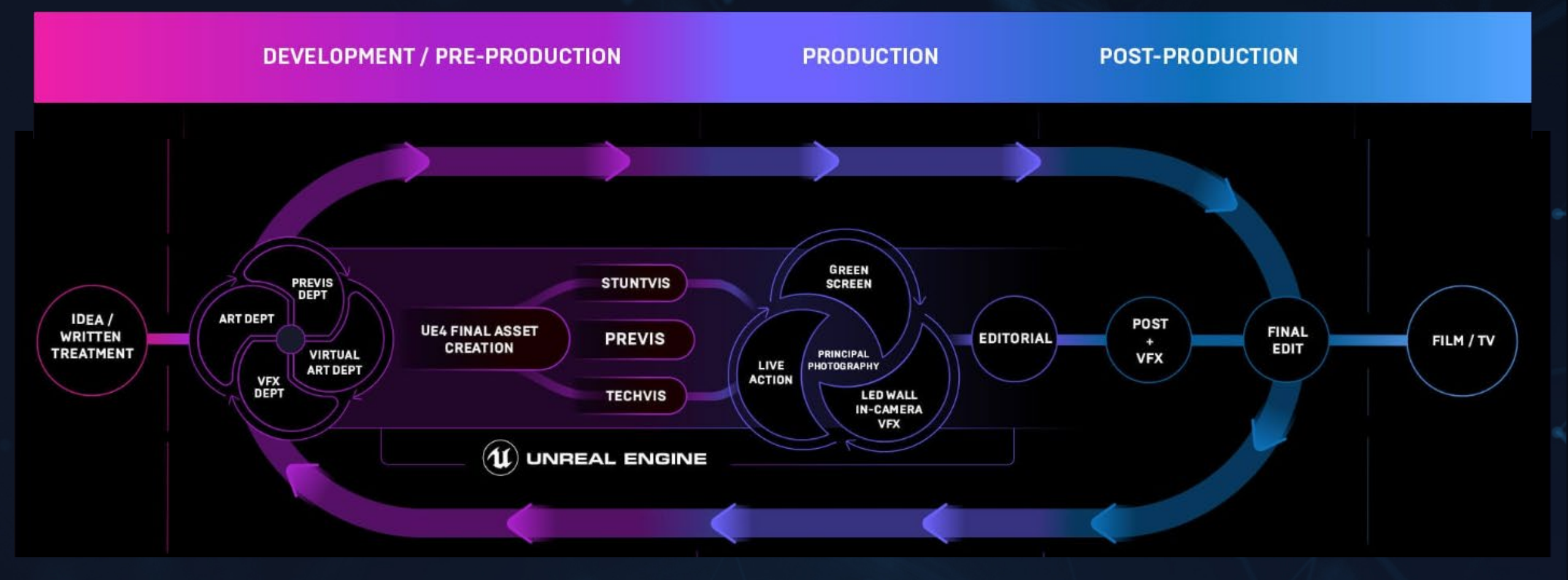

ual

3- Adoption in Virtual Production (VP) by media organizations + content producers + VFX studios + software developers + hardware manufacturers + indie.

ICVFX (in-camera visual effects) = 2 main types:

- a) <u>LED Wall Cinematography</u>: series of light emitting screens seamlessly integrating and synchronizing the virtual BG + foreground actors and physical assets. Freedom of camera movements with live camera tracking and real-time perspective calculation (parallax).
- b) <u>Projection Screen Cinematography</u>: Form of real-time vfx where tracked, live action green screen is live composited with CGI and physical elements matched.

#### LED Wall Cinematography Examples:

Image courtesy of MELS Studios

Image courtesy of Lucasfilm ltd.

21

Image by Skarletmotion

#### Projection Wall Cinematography Examples:

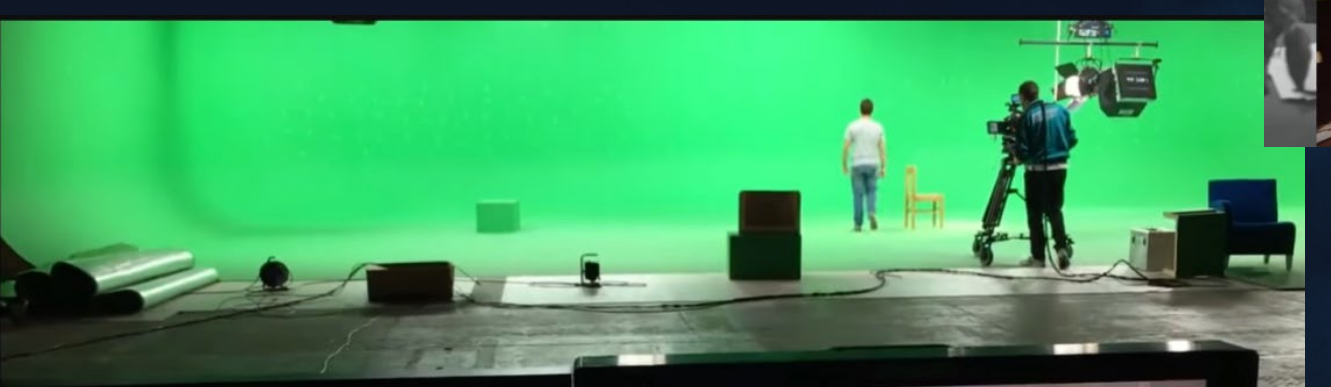

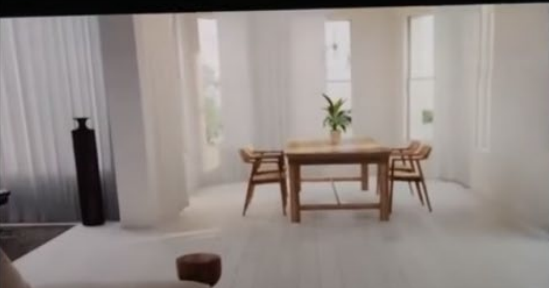

On-set Facilities YouTube video

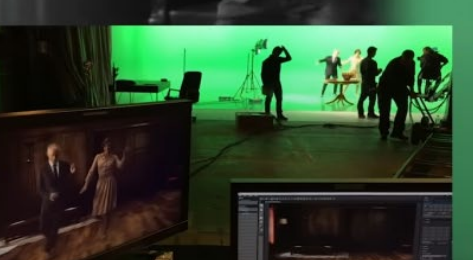

Unreal Engine YouTube video

Image by Skarletmotion

# **Unreal Engine Application in VFX**

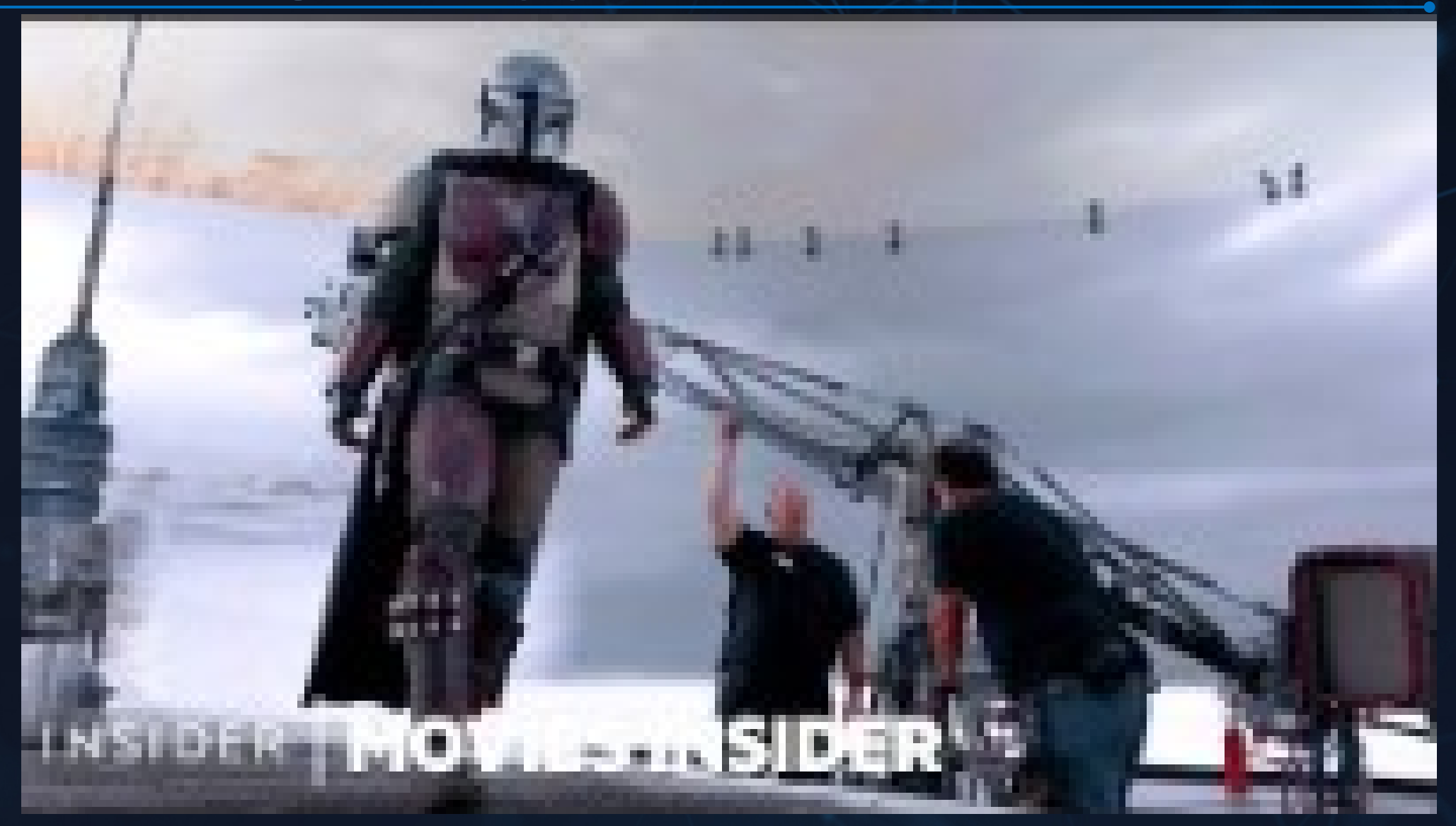

https://www.youtube.com/watch?v=Ufp8weYYDE8

Image by Skarletmotion

ual:

# Unreal Engine 5.1 Focus on Worldbuilding

Image by Skarletmotion

# **UE5 Course Main Content**

| 2 Asset gathering and Quixel library                  |  |
|-------------------------------------------------------|--|
| 3 Creating and Editing Static Meshes                  |  |
| 4 Materials, Textures and UV                          |  |
| 5 Landscape, Foliage and Water Systems                |  |
| 6 Lighting, Atmospheric and Post Process Volume (PPV) |  |
| 7 Cameras, PPV and Sequencer                          |  |
| 8 Rendering and Movie Render Queue (MRQ)              |  |
| 9 Niagara Particles                                   |  |
| 10 Blueprints Visual Scripting                        |  |

ual:

# **1-UE5 Introduction**

Image by Skarletmotion

# **UE5 Introduction Class Overview**

- 1. Epic Games Launcher and project creation
- 2. Unreal Engine interface and navigation
- 3. Files/directory Management
- 4. Terminology and naming conventions
- 5. Quixel Bridge and external libraries
- 6. Intellectual Property
- 7. In-Class Project: Log Cabin in the Woods
  - Real-time Project Setup
  - References
  - Blockout

#### 1- Epic Games Launcher and Project Creation

# You need Epic Launcher installed to have access to Unreal Engine 5.1 and the Epic Marketplace:

#### Unreal Engine Website

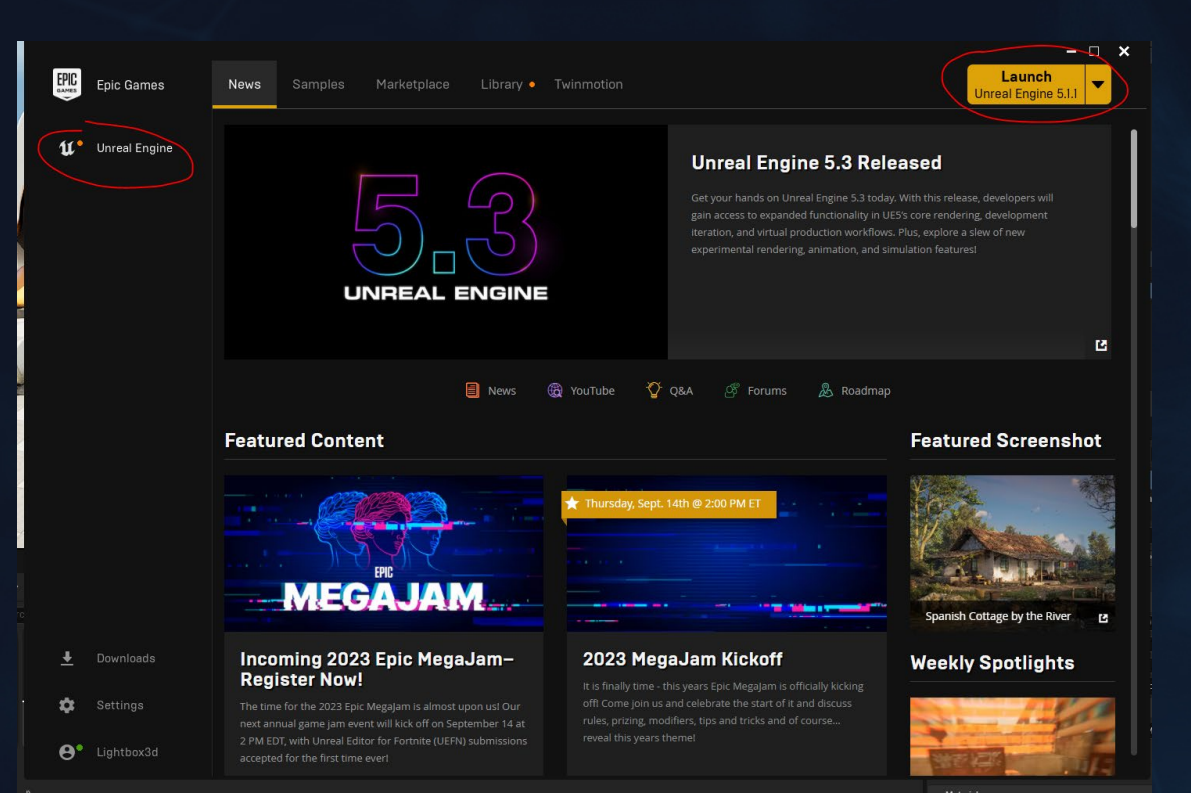

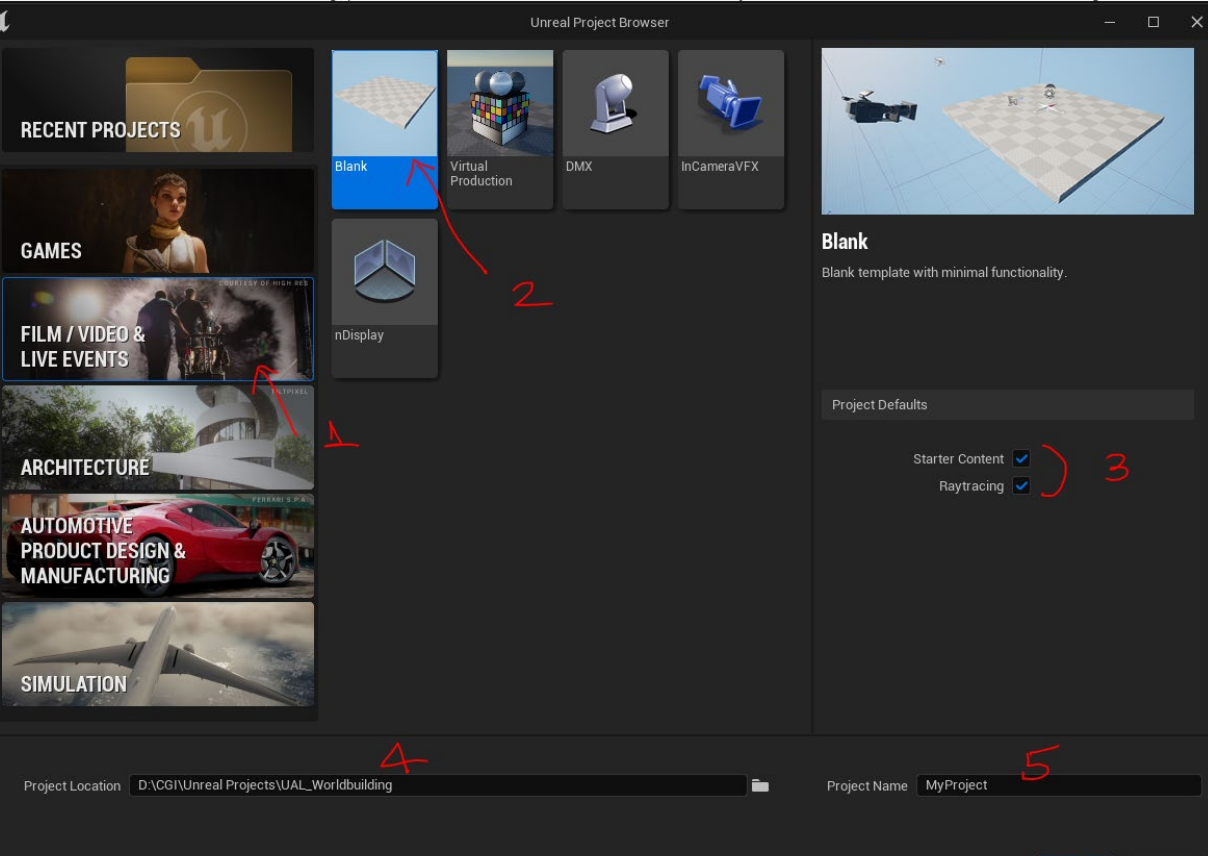

## 2- UE5 Interface and Navigation

Important Links: Foundational Knowledge Level Editor Interface **Viewport Controls Content Browser Interface** 

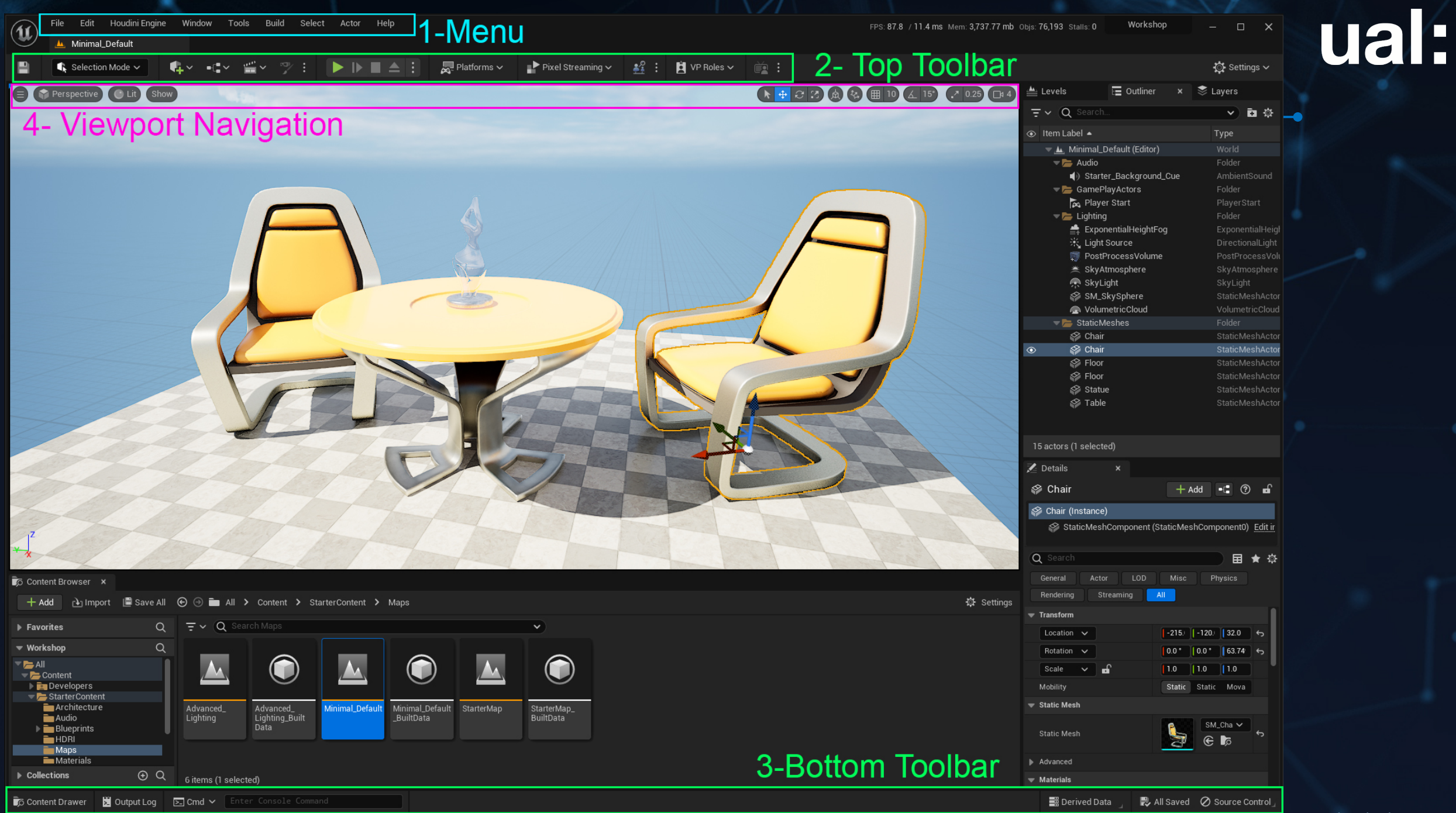

# 2- UE5 Interface and Navig. General

#### Editor Preferences: necessary settings to set as Default: Set as Default Export... Import. Reset to Defaults

- Invert Middle Mouse Pan  $\bullet$
- Orbit camera around selection  $\bullet$
- Enable Arcball Rotate ightarrow
- **Enable Screen Rotate**  $\bullet$
- Left Mouse Drag Does Marquee in ightarrowLevel Sequence Editor (search in the bar for 'marquee')

| Configure the leak and feet of the torus to "       |                                                 |
|-----------------------------------------------------|-------------------------------------------------|
| Configure the look and feel of the Level Editor     | viewports.                                      |
| Flight Camera Control Type                          | Use WASD only when a Mouse Button is Pre        |
| Flight Camera Control Experimental Navigation       |                                                 |
| Landscape Editor Control Type                       | Ignore Ctrl key (allow but don't require Ctrl b |
| Ealiage Editor Control Type                         | Ignore Ctrl key (allow but don't require Ctrl h |
| Orthographic Zoom to Cureor Position                | Ignore our key (anow bac don't require our in   |
| Minimum Orthographic Zoom                           |                                                 |
| Marina Occall Deserves Occard                       | 230.0                                           |
| Mouse Scroll Camera Speed                           | 5                                               |
| Mouse Sensitivity                                   | 0.2                                             |
| Invert Mouse Look Y Axis                            |                                                 |
| Invert Orbit Y Axis                                 |                                                 |
| Invert Middle Mouse Pan                             |                                                 |
| Invert Right Mouse Dolly YAxis                      |                                                 |
| Scroll gesture direction for 3D viewports           | Use system setting 🗸                            |
| Scroll gesture direction for orthographic viewports | use system setting ✓                            |
| Level Editor Joystick Controls                      | <b>~</b>                                        |
| <ul> <li>Advanced</li> </ul>                        |                                                 |
| Grab and Drag to Move Orthographic Cameras          | ✓                                               |
| Use Absolute Translation                            | ~                                               |
| Stream in Levels Automatically when Camera is       |                                                 |
| Use UE3 Orbit Controls                              |                                                 |
| Use distance-scaled camera speed                    |                                                 |
| Orbit camera around selection                       |                                                 |
| ▼ Look and Feel                                     |                                                 |
| Enable Combined Translate/Rotate Widget             |                                                 |
| Enable Arcball Rotate                               |                                                 |
| Enable Screen Rotate                                |                                                 |
| Show Actor Editor Context                           | <b>V</b>                                        |
| Aspect Ratio Axis Constraint                        | Maintain X-Axis FOV 🗸                           |
| Highlight Objects Under Mouse Cursor                |                                                 |
| Link Orthographic Viewport Movement                 |                                                 |
| Use Selection Outline                               | 2                                               |
| Selection Highlight Intensity                       | 0.0                                             |
| Use Camera Location from Play-In-Viewport           |                                                 |
| Preview Selected Cameras                            |                                                 |
| Camera Preview Size                                 | 50                                              |
| Measuring Tool Units                                | Centimeters                                     |
|                                                     | ochaineters                                     |
| Clicking BSP Enables Bruch                          |                                                 |
| oneking bar chables blush                           |                                                 |

1 I I Editor Preferences

Blueprint Editor Setting Enhanced Input Editor Setting

All Settings

Audio

Global

Experimental

Media Profile Miscellaneous Output Log Performance Region & Language Source Cod

Keyboard Shortcuts Live Coding Loading & Saving

Synthesis and DSP Plugin

Texture Encoding VR Mode

Level Editor

Miscellaneous Play

Play Credentials

Content Editors

Control Ria Edito

Curve Editor

Flipbook Edito Graph Editors Level Instance Level Sequence Editor

Mesh Paint letaSound Editor Niagara Sequence Editor Skeletal Mesh Edito Sprite Editor

Animation Blueprint Editor Animation Edito Content Browse

Embedded Actor Sequence Editor

Viewports

## **3- UE5 Files/Directory Management**

#### UE Project: .uproject All UE Assets (materials, geometry, textures etc: .uasset

| Config<br>Content<br>DerivedDataCache<br>Intermediate<br>Platforms<br>Saved                                                                                                    | Content Browser ×<br>+ Add → Import ■ Save All ←<br>Favorites Q<br>CGI > Unreal Projects > OneHour_5.1.1 > OneHourProject > Content<br>Name<br>LExternalActors_<br>ExternalObjects_<br>A_UAL_Training<br>Chan star                                                                                                   |
|----------------------------------------------------------------------------------------------------|----------------------------------------------------------------------------------------------------|
| CGI > Unreal Projects > UAL_Worldbuilding > CabinWoods > Content > EuropeanHornbeam (> Textures >)                                                                                                    | <ul> <li>Contacters</li> <li>Collections</li> <li>Developers</li> <li>EF_FirstFloor</li> <li>EtropeanHornbeam</li> </ul>                                                                                                    |
| Name       Date modified       Type       Size         T_EuropeanHornbeam_Tileable_Albedo.uasset       20/09/2023 02:02       UASSET File       133,107 KB         T_EuropeanHornbeam_Tileable_Mask.uasset       18/09/2023 14:02       UASSET File       157,029 KB         T_EuropeanHornbeam_Tileable_Normal.uasset       18/09/2023 14:02       UASSET File       157,447 KB           | <ul> <li>Developers</li> <li>FL_DomeSwamp</li> <li>EF_FirstFloor</li> <li>FL_Waterbody</li> <li>EuropeanHornbeam</li> <li>ForestLandscape</li> <li>FL_DomeSwamp</li> <li>Geometry</li> <li>Geometry</li> <li>Megascans</li> <li>LevelPrototyping</li> <li>Megascans</li> <li>Megascans</li> <li>Megascans</li> </ul> |
| CGI > Unreal Projects > UAL_Worldbuilding > CabinWoods > Content > EuropeanHornbeam       Geometry > SimpleWind         Name       V       Date modified       Type       Size         SM_EuropeanHornbeam_Forest_04.uasset       18/09/2023 14:02       UASSET File       31,947 KB         SM_EuropeanHornbeam_Forest_05.uasset       18/09/2023 14:02       UASSET File       37,905 KB | MS_ForestFloorVI       MS_BrushesTradV1         MS_NorForest2       MS_ForestFloorV1         MSPresets       MS_NorForest2         StarterContent       MS_Valley         StylizedWinterCity       MSPresets         Engine       StarterContent                                                                     |

Track

# **3- UE5 Files/Directory Management**

**Project Structure:** it holds all the contents of your project: blueprints, materials, textures, meshes etc. File format is .uproject

|   | Config             |
|---|--------------------|
|   | Content            |
|   | DerivedDataCache   |
|   | Intermediate       |
|   | Platforms          |
|   | Saved              |
| 1 | MyProject.uproject |
|   |                    |

- **Config:** Project and UE settings. If deleted, you will reset everything you have setup so far, so be mindful.
- **Content:** Most Important folder containing all assets. <u>Don't delete it.</u>
- **Derived Data Cache (DDC):** used to compile and store shaders. If deleted, your project will take time to open. It will be recreated on restart.
- Intermediate: Temporary files used when building project or using the engine. If deleted, it will be regenerated on the next restart but will take a while.
- Saved: Important files such as autosaves and logs. You can delete except for the Config folder and it won't be recreated.
- \* If deleting folders, always make a backup copy.

# **3- UE5 Files/Directory Management**

#### Link: Content Directory Structure

**Best Practices:** 

- Management should be done within Content Browser inside UE5 (and not Windows Explorer) to avoid breaking dependencies. Therefore, tasks like renaming, moving assets, importing, deleting should be done within Unreal Engine.
- In case of broken dependencies: 'Fix up Redirectors'
- Exporting assets from projects: use 'migrate' in the Content Browser.
- Engine Content: don't modify assets here.

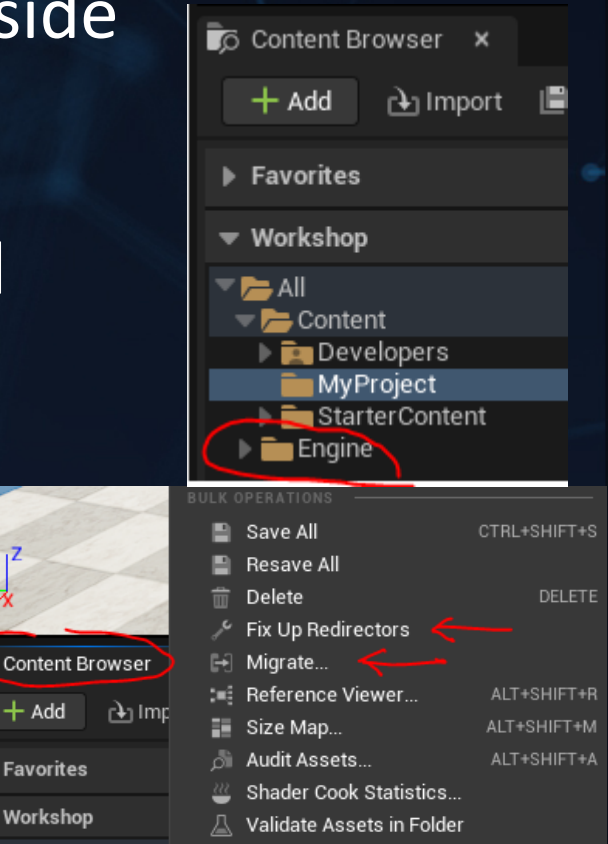

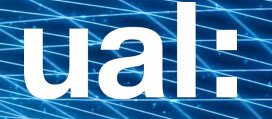

#### TASK 1

1- Get used to Interface and Navigation2- Familiarise with files and directory

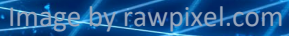

#### 4- Terminology and Naming Convention

Links: <u>Terminology in UE5</u> <u>Glossary in UE5</u>

Style Guide used in the industry Naming Convention in UE5

#### Beware of proper naming of assets imported to UE5:

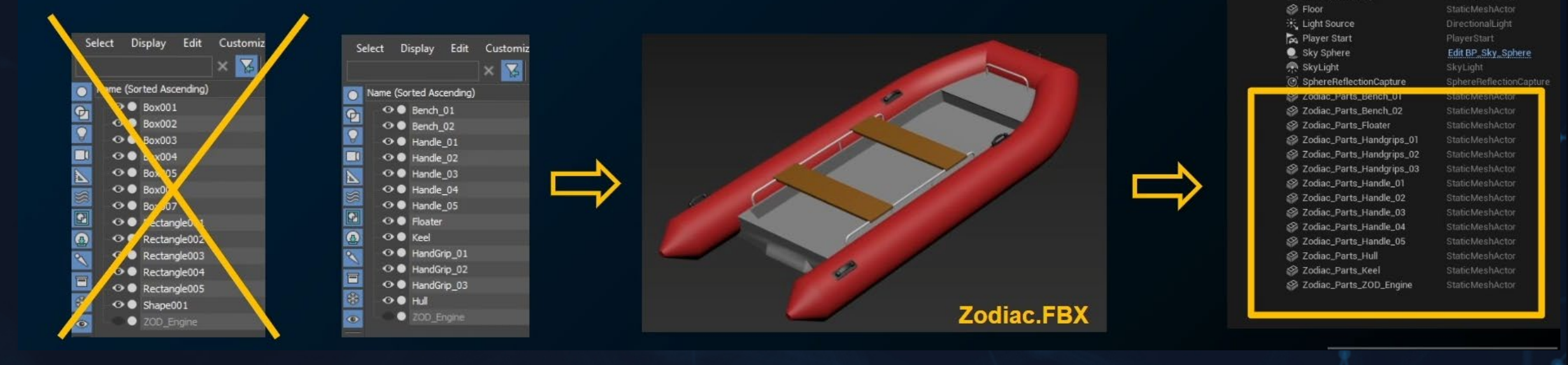

ual

🚔 Atmospheric Fog

#### Main Naming Convention:

[Asset Type Prefix]\_[Base Asset Name]\_[Descriptor or Property]\_[Suffix]

Example: M\_wood\_castle\_01 (material) SM\_rock\_garden\_V1 (static mesh or geometry) T\_concrete\_N (texture normal)

A- Never use the following unless absolutely forced to:

- White space of any kind
- Backward slashes '\'
- Symbols i.e. '#!@\$%'
- Any Unicode character like:
   ØÑËÆ

B- Strive to only have the following characters when possible:

- ABCDEFGHIJKLMNOPQRSTUVWXYZ
- abcdefghijklmnopqrstuvwxyz
- 1234567890
- \_ (sparingly)

There are a few different ways you can name your assets. Here are some common casing types:

**PascalCase** = Capitalize every word and remove all spaces, e.g. DesertEagle, StyleGuide, ASeriesOfWords.

**camelCase** = The first letter is always lowercase but every following word starts with uppercase, e.g. desertEagle, styleGuide, aSeriesOfWords.

Snake\_case = Words can arbitrarily start upper or lowercase but words are separated by an underscore, e.g. desert\_Eagle, Style\_Guide, a\_Series\_of\_Words.

#### **CLASSES:**

- Defines the behaviours and properties.
- They are Hierarchical and all subclasses will inherit information from its parent class.
- 'Objects' are the most basic class, act like building blocks and have essential functionality for your assets.

|   | U                            | Pick Parent Class                                                                                             |   | ×  |
|---|------------------------------|----------------------------------------------------------------------------------------------------|---|----|
|   |                              |                                                                                                    |   |    |
| I | 🧕 Actor                      | An Actor is an object that can be placed or spawned in the world.                                             | ? |    |
|   | 🛓 Pawn                       | A Pawn is an actor that can be 'possessed' and receive input from a controller.                               | ? |    |
|   | 👱 Character                  | A character is a type of Pawn that includes the ability to walk around.                                       | ? |    |
|   | 🛤 Player Controller          | A Player Controller is an actor responsible for controlling a<br>Pawn used by the player.                     | ? |    |
|   | 🕰 Game Mode Base             | Game Mode Base defines the game being played, its rules, scoring, and other facets of the game type.          |   |    |
|   | Actor Component              | An ActorComponent is a reusable component that can be<br>added to any actor.                                  | ? |    |
|   | ≜ Scene Component            | A Scene Component is a component that has a scene<br>transform and can be attached to other scene components. | ? |    |
|   | ▼ ALL CLASSES                |                                                                                                    |   |    |
|   | Q Search                     |                                                                                                    |   | \$ |
|   | Object     AbcImportSettings |                                                                                                    |   | 1  |
| 1 | Actor                        |                                                                                                    |   | 1  |
|   | C ActorComponent             |                                                                                                    |   |    |
|   | ▶ 💮 AlSense                  |                                                                                                    |   |    |
| s | ▶ 	 AISenseConfig            |                                                                                                    |   |    |
|   | 🕨 🔆 AnimationModifier        |                                                                                                    |   |    |
|   | 🐴 AnimationSharingSetup      |                                                                                                    |   |    |
|   | AnimationSharingStateP       | rocessor                                                                                                    |   |    |
|   | ▶ <sup>x</sup> AnimInstance  |                                                                                                    |   |    |
|   | ManimMetaData                |                                                                                                    |   |    |
|   | and AnimNotity               |                                                                                                    |   |    |

#### 4- Terminology and Naming Convention

#### **ACTORS:**

- <u>Any object</u> that can be placed into a level, such as camera, static mesh, skeleton mesh, lights etc.
- They support 3d transformations such as translation, rotation, and scaling.
- By attaching 'Component', you can add functionality to the Actors such as: skeletons, emit lights, rotate etc
- Components must be attached to an Actor and can't exist by themselves.

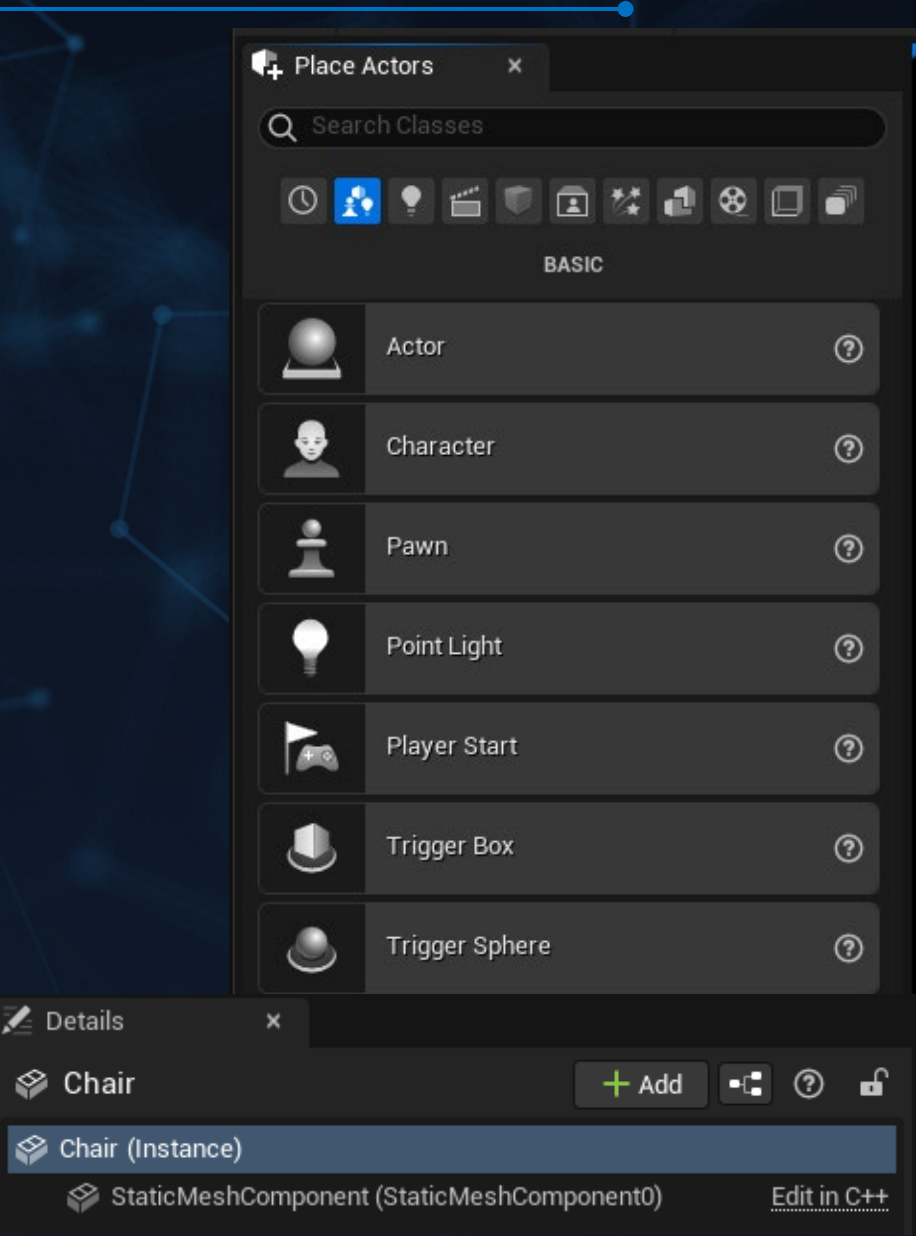

#### **PAWN:**

 Subclass of Actor and serve as an in-game avatar or persona. It can be controlled ('possessed') by a human or Al player

#### CHARACTER:

• Subclass of a Pawn Actor used as a player character

#### **LEVEL OR MAPS:**

- Levels contain everything a player can see and interact with, such as geometry, pawns, and actors.
- Also called Maps because Unreal saves each separate .umaps

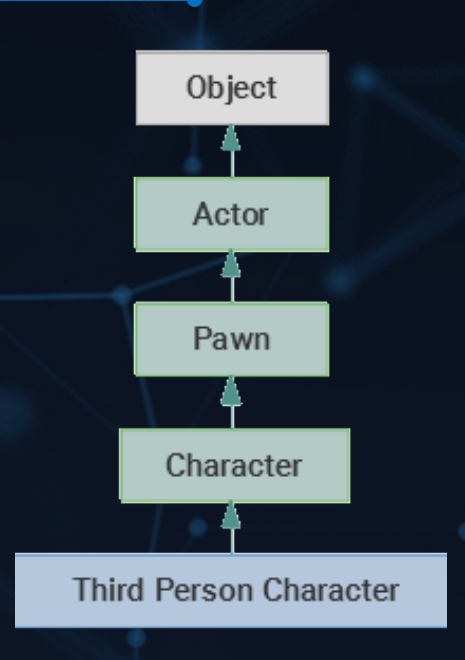

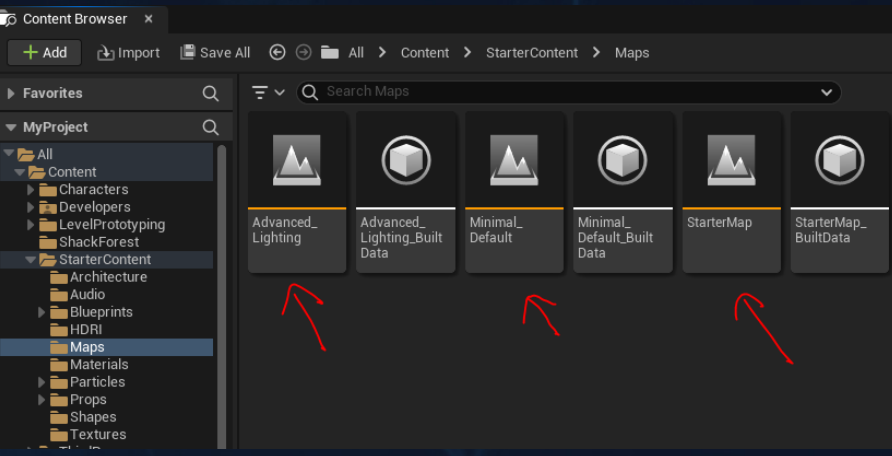

# **5- Quixel Bridge and external libraries**

#### Optimized for UE:

Epic Marketplace, Quixel Megascan and Sketchfab

Other good libraries with free assets:CGTrader, Cubebrush, Turbosquid and Kitbash3d

# 5- Quixel Bridge and external libraries

- Find a good balance between using them fully, 'kitbashing'\* or build models from scratch depending on:
  - Your career goals
  - Time availability
  - Labour availability
  - Project scope
- The more you create yourself in other DCC and importing into UE5, the more skilled you will become in modelling skills.
   *\* 'Kitbashing' is combining different assets to create something original and new.*

# **5- Quixel Bridge and external libraries**

#### Guidelines for using libraries:

- UE5 still don't have the necessary tools 'out of the box' to build models from scratch with high quality, so libraries are very useful.
- Assets brought from libraries can be used in different ways:
  - Edited with UE5 basic modelling tools
  - Modular building
  - Kitbashing
  - Mixed with other assets imported from DCC
  - Mixed with Blueprint procedural modeling

## **6- Intellectual Property**

- Always read the EULA (End User License Agreement) and Intellectual Property Rights of the website you are getting the assets from.
- Creative Commons gives the main guidelines when using other peoples' work: <u>https://creativecommons.org/about/cclicenses/</u>
- You can find pages explaining the EULA:

https://help.cgtrader.com/hc/en-us https://sketchfab.com/search?type=models https://kitbash3d.com/pages/cargo-eula https://help.artstation.com/hc/en-us/articles/360056658232-General-FAQ-For-Buyers

## **6- Intellectual Property**

General Terms to be safe (but not limited to):

- If using an asset with no or little modification, credit the creator. Most assets can be modified but not all. If in doubt, read the Licenses and Copyrights and/or contact the creator.
- Don't re-sell, don't redistribute your assets. Keep it for your own use.
- Use assets for your personal educational reason and state what is your own creation and what is not. How? In your showreel credits and in interviews.
- Use as part of a rendered image and don't make the asset accessible to public. Don't share your files or projects.
- Only use it within the educational environment of the university (don't use it for commercial reasons, for example in a paid project).
  - \*Assets from Quixel Library are ok

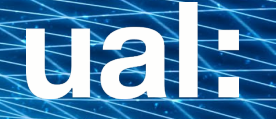

#### TASK 2 1- Familiarise with Quixel Bridge 2- Explore other libraries and marketplace

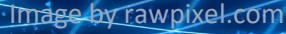

## 8- In-Class Project

# ual:

#### Log Cabin in the Woods

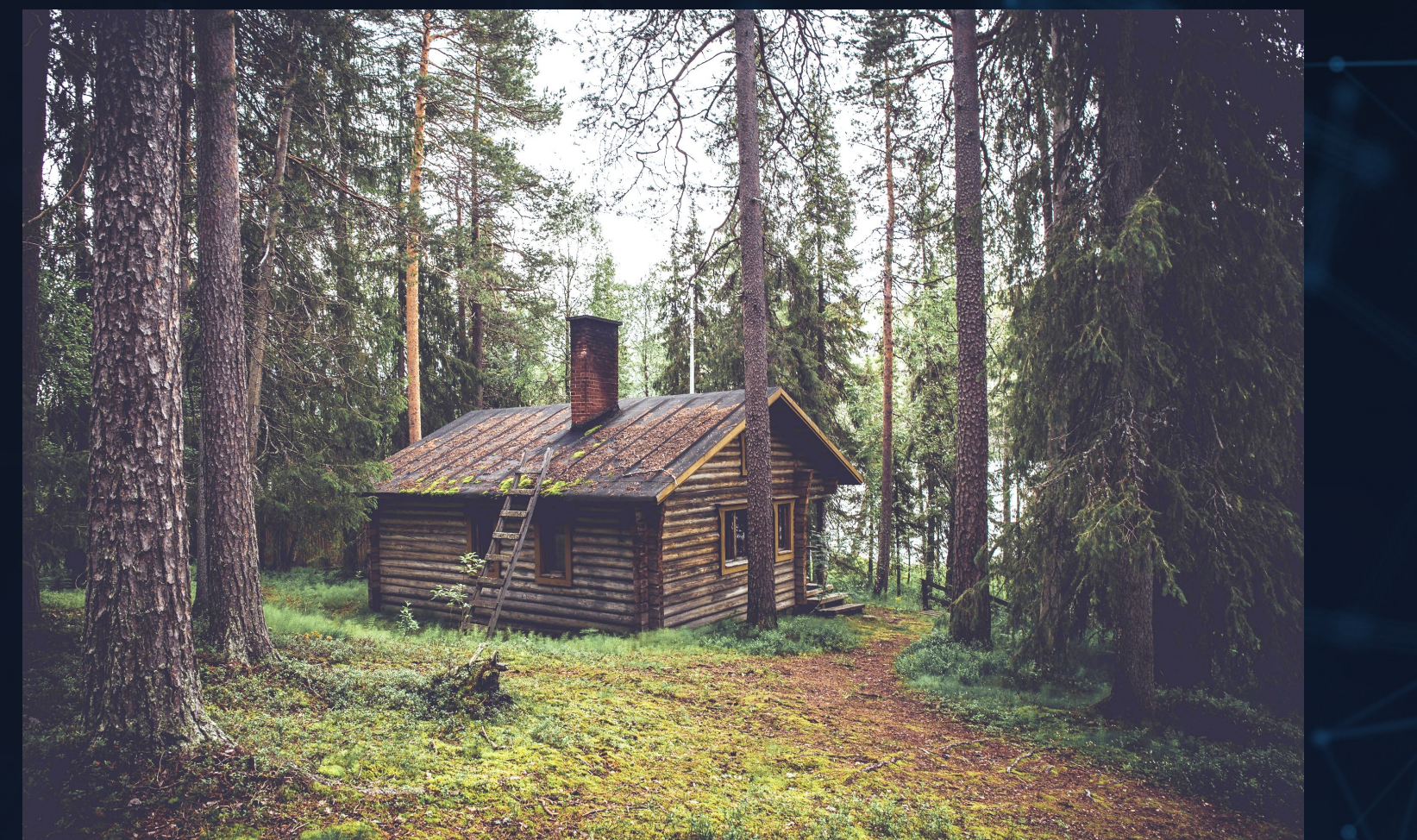

# 8- In-Class Project

#### 1- Gather References

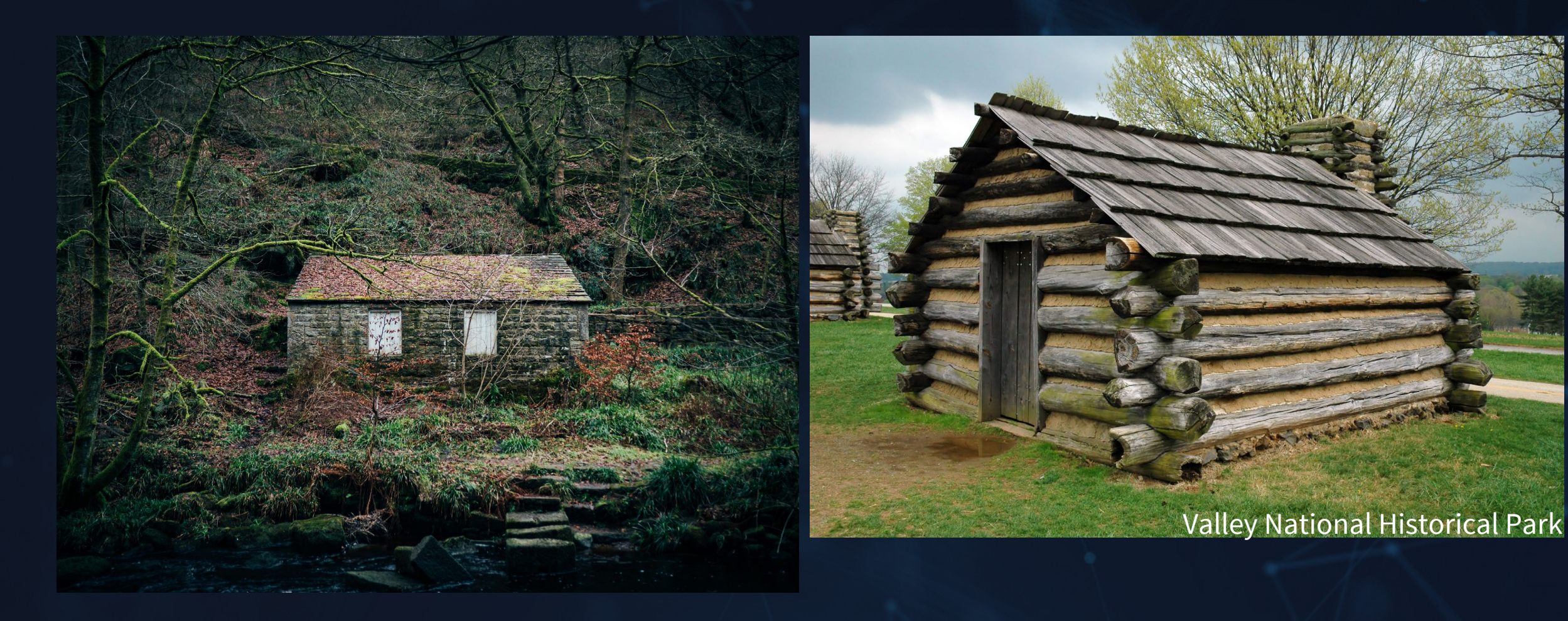

# 8- In-Class Project

## 1- Gather References

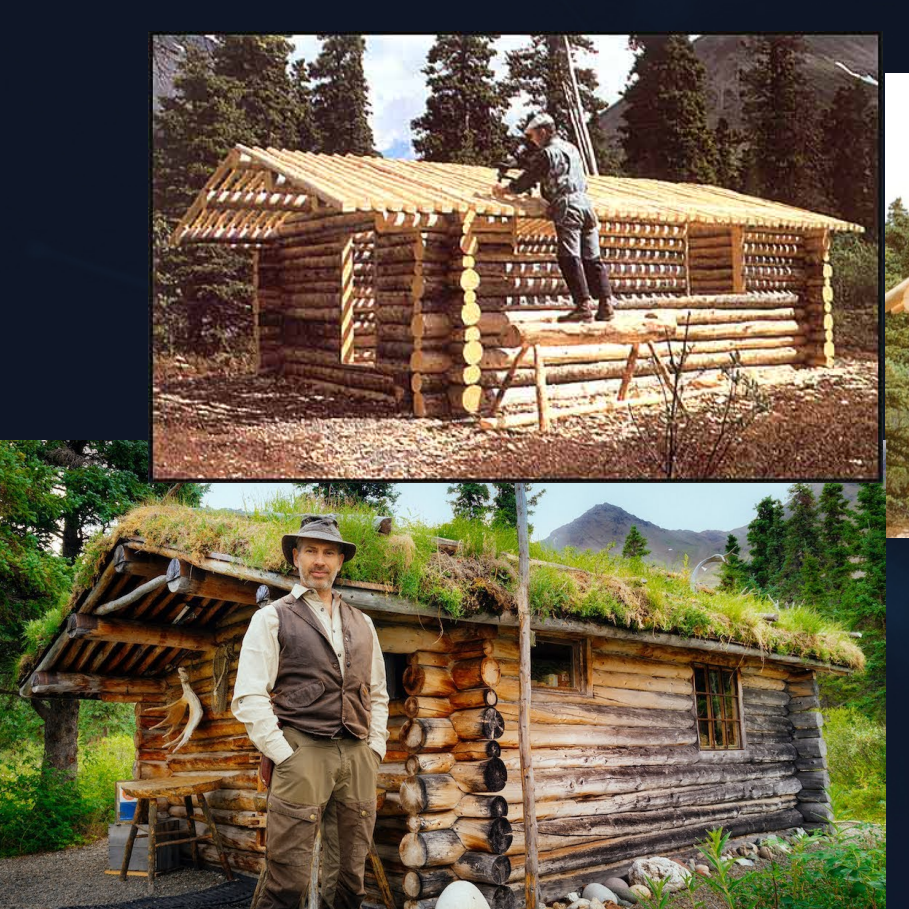

Documentary: Alone in the Wilderness

## 8- In-Class Project

## ual:

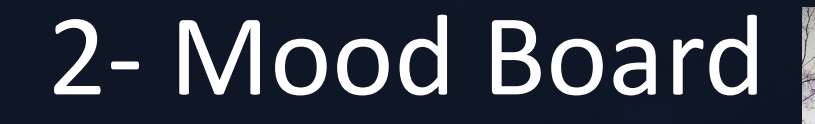

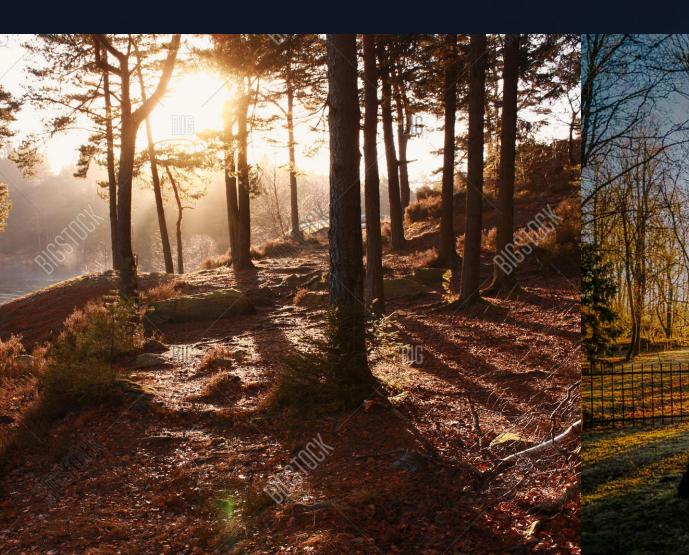

BIGSTOCK

Image ID: 2112676 bigstock.cc

## 8- In-Class Project

#### Links for references: Unsplash Pexels

https://unsplash.com/photos/FKJgBUDoVC0 https://unsplash.com/photos/Fx-vbdsezWs https://unsplash.com/photos/4S6FmLPEP6A https://unsplash.com/photos/5K9Jj5Cm4bQ https://unsplash.com/photos/Y3vv3dZ9zKU https://unsplash.com/photos/65qc9pfDSyY https://unsplash.com/photos/q2ibJ3yCAb0 https://unsplash.com/photos/9oCmXZS7qpo

# 8- In-Class Project

# ual:

## 3- Blockout

# 8- In-Class Project

## ual:

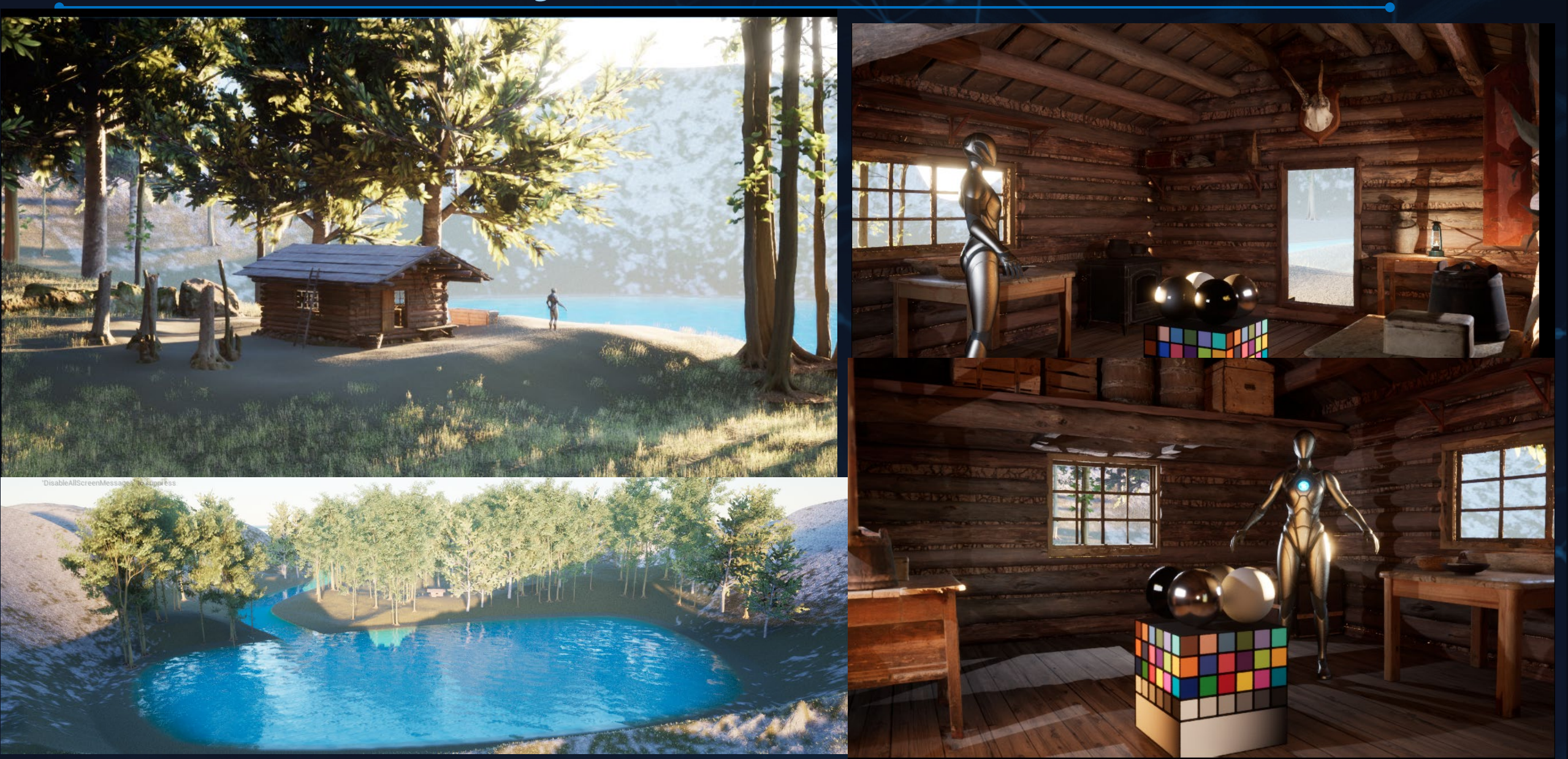

## 8- In-Class Project

#### Real-time Project Setup using Lumen and Nanite:

- Occlusion Culling = turn off
- Enable Virtual Texture Support = on
- Global Illumination = Lumen
- Reflection Method = Lumen
- Software Raytracing Mode = Global Tracing
- Use hardware Raytracing when available = on
- Support Hardware Raytracing = on
- Allow Static Lighting = off (if you don't have any baked lighting)
- Separate Translucency = off (better Depth of Field)
- SM6 = on
- Default RHI = DirectX12
- Shadow Map Method = Virtual Shadow Maps (Beta)

# **Unreal Engine Learning Links**

Create photoreal cinematics in UE4: Rebirth tutorial

Learning Library

**Unreal Engine Documentation**